# レガシー EzVPN から強化された EzVPN への移 行の設定例

# 内容

概要 前提条件 要件 <u>使用するコンポーネント</u> 背景説明 利点 設定 ネットワーク図 設定の概要 ハブ設定 スポーク1(拡張 EzVPN)の設定 スポーク2(レガシー EzVPN)の設定 確認 ハブからスポーク1へのトンネル <u>フェーズ 1</u> フェーズ 2 EIGRP スポーク1 <u>フェーズ</u>1 <u>フェーズ 2</u> **EZVPN** <u>ルーティング:EIGRP</u> ハブからスポーク2へのトンネル フェーズ1 フェーズ 2 スポーク2 フェーズ 1 フェーズ 2 **EZVPN** ルーティング:スタティック <u>トラブルシュート</u> ハブ コマンド <u>スポーク コマンド</u> 関連情報

# 概要

このドキュメントでは、スポーク1が拡張 EzVPN を使用してハブに接続し、スポーク2がレガ シー EzVPN を使用して同じハブに接続する Easy VPN (EzVPN) セットアップを設定する方法 について説明します。ハブは、拡張 EzVPN 用として設定します。 拡張 EzVPN とレガシー EZVPN の違いは、前者がダイナミック仮想トンネル インターフェイス (dVTI) を使用するのに 対して、後者がクリプト マップを使用することです。Cisco dVTI は、Cisco EzVPN のユーザが サーバとリモートの両方の設定のために使用できる方法です。トンネルにより、各 EzVPN 接続 に対して個別の仮想アクセス インターフェイスがオンデマンドで提供されます。仮想アクセス イ ンターフェイス設定は、仮想テンプレート設定からコピーされます。このコピーには、IPsec 設 定と、QoS、NetFlow、アクセス コントロール リスト (ACL) といった、仮想テンプレート イン ターフェイス上で設定されたすべての Cisco IOS<sup>® ソフトウェア機能が含まれています。</sup>

IPsec dVTI を使用すれば、リモート アクセス VPN 用のセキュリティ保護が強化された接続を作 成できます。また、Cisco AVVID (Architecture for Voice, Video, and Integrated Data)と組み合 わせて、IP ネットワーク経由で集約された音声、ビデオ、およびデータを転送できます。

## 前提条件

#### 要件

EzVPN に関する知識があることが推奨されます。

#### 使用するコンポーネント

このドキュメントの情報は、Cisco IOS バージョン 15.4(2)T に基づくものです。

このドキュメントの情報は、特定のラボ環境にあるデバイスに基づいて作成されました。このド キュメントで使用するすべてのデバイスは、初期(デフォルト)設定の状態から起動しています 。対象のネットワークが実稼働中である場合には、どのようなコマンドについても、その潜在的 な影響について確実に理解しておく必要があります。

## 背景説明

dVTI 設定を使用する Cisco EzVPN により、ルーティング可能なインターフェイスから、EzVPN コンセントレータ、別のサイト間ピア、インターネットなどのさまざまな接続先にトラフィック を選択的に送信できます。IPsec dVTI 設定では、IPsec セッションの物理インターフェイスへの スタティック マッピングは必要ありません。そのため、複数パスの場合のように、物理インター フェイス上における暗号化トラフィックの送受信の柔軟性が高まります。トラフィックは、トン ネル インターフェイスに、またはトンネル インターフェイスから転送されるときに暗号化されま す。

トラフィックは、IP ルーティング テーブルによってトンネル インターフェイスに、またはトン ネル インターフェイスから転送されます。ルートは、インターネット キー交換(IKE)モード設 定中に動的に学習され、dVTI を指し示すルーティング テーブルに挿入されます。ダイナミック IP ルーティングを使用すると、VPN 全体にルートを伝播できます。IP ルーティングを使用して トラフィックを暗号化すると、ネイティブの IPsec 設定でクリプト マップと ACL を使用する必要がなくなるため、IPsec VPN の設定が簡単になります。

Cisco IOS Release 12.4(2)T より前のリリースでは、トンネルの状態がアップ状態からダウン状態またはその逆に遷移した時点で、モード設定中にプッシュされた属性を解析し、それを適用する必要がありました。また、これらの属性により設定内容がインターフェイスに適用されると、既存の設定内容は上書きされていました。dVTI インターフェイスのサポート機能を使用すると、トンネルがアップ状態での設定を個々のインターフェイスに適用できるため、トンネルのアップ時に個々の機能を別々に適用することが容易になります。トンネルへ送出されるトラフィックに(暗号化前に)適用される機能と、トンネルを経由しないトラフィック(スプリット トンネルのトラフィックや、トンネルがダウン状態のときにデバイスから送出されたトラフィックなど)に適用される機能は区別できます。

EzVPN のネゴシエーションが完了すると、仮想アクセス インターフェイスの回線プロトコルは 、アップ状態に変更されます。セキュリティ アソシエーションの失効または削除により EzVPN トンネルがダウンすると、仮想アクセス インターフェイスの回線プロトコルは、ダウン状態に変 更されます。

ルーティング テーブルは、EzVPN の仮想インターフェイス設定においてトラフィック セレクタ として機能します。つまり、クリプト マップ上のアクセス リストが持つ役割をルートが代行しま す。仮想インターフェイスの設定では、EzVPN サーバにダイナミック仮想 IPsec dVTI が設定さ れている場合、EzVPN は 1 つの IPsec セキュリティ アソシエーションとネゴシエーションしま す。この唯一のセキュリティ アソシエーションは、設定されている EzVPN モードにかかわらず 作成されます。

このセキュリティアソシエーションが作成されると、仮想アクセスインターフェイスへのルート が追加され、トラフィックが社内ネットワークに送信されます。また、EzVPNでは、VPNコン セントレータへのルートも追加されます。それによって、IPsecカプセル化されたパケットが、 社内ネットワークへルーティングされます。スプリットモード以外のモードでは、仮想アクセス インターフェイスへのデフォルトルートが追加されます。EzVPNサーバによりスプリットトン ネルが「プッシュ」された場合は、そのスプリットトンネルのサブネットに、仮想アクセスイン ターフェイスへのルートが追加されます。どちらの場合も、ピア(VPNコンセントレータ)が直 接接続されていない場合、EzVPNはそのピアにルートを追加します。

注: Cisco EzVPN Client ソフトウェアを搭載した大半のルータには、デフォルトのルート が設定されています。EzVPNはメトリック値が1のデフォルトルートを追加するため、設定 するデフォルトルートは1より大きいメトリック値を持つ必要があります。このルートは仮 想アクセスインターフェイスを指し、コンセントレータがスプリットトンネル属性を「プッ シュ」しない場合に企業ネットワークに宛です。

QoS を使用して、ネットワーク上の各種アプリケーションのパフォーマンスを向上させることが 可能です。この設定では、トラフィック シェーピングが 2 つのサイト間で使用され、これらのサ イト間で送信される合計トラフィック量を制限します。さらに QoS 設定は、Cisco IOS ソフトウ ェアで提供される QoS 機能のあらゆる組み合わせをサポートしており、音声、ビデオ、またはデ ータ アプリケーションをサポートできます。

注:このガイドの QoS 設定はデモ用です。VTI のスケーラビリティの結果は、ポイントツ ーポイント(P2P)の Generic Routing Encapsulation(GRE)over IPsec とほぼ同じであ ることが予想されます。スケーリングとパフォーマンスの考慮事項については、シスコの代 理店にお問い合わせください。詳細については、IP セキュリティを使用した仮想トンネル インターフェイスの設定を参照してください。 利点

#### 管理の簡素化

Cisco IOS 仮想テンプレートを使用すると、IPSec 用の新しい仮想アクセス インターフェイ スをオンデマンドで複製できるため、VPN 設定の複雑さを簡素化してコストを削減できます 。また、既存の管理アプリケーションで異なるサイトの個別のインターフェイスをモニタで きるようになります。

・ルーティング可能なインターフェイスの提供
 Cisco IPsec VTI は、あらゆる種類の IP ルーティング プロトコルをサポートできます。これ
 らの機能を使用することで、ブランチ オフィスなどの大規模なオフィス環境を接続できます

・スケーリングの向上

IPsec VTI は、さまざまな種類のトラフィックを対象とする単一のセキュリティ アソシエー ションをサイトごとに使用します。このため、スケーリングの向上を実現できます。

•機能の柔軟な定義を実現 IPsec VTI は、その独自のインターフェイスにカプセル化されています。これにより、IPsec VTI のクリア テキスト トラフィック用の機能を定義する一方、物理インターフェイスの暗号 化トラフィック用の機能を定義するという柔軟性が実現されます。

# 設定

**注**:このセクションで使用されるコマンドの詳細については、<u>Command Lookup Tool(登</u> <u>録ユーザ専用)を使用してください。</u>

## ネットワーク図

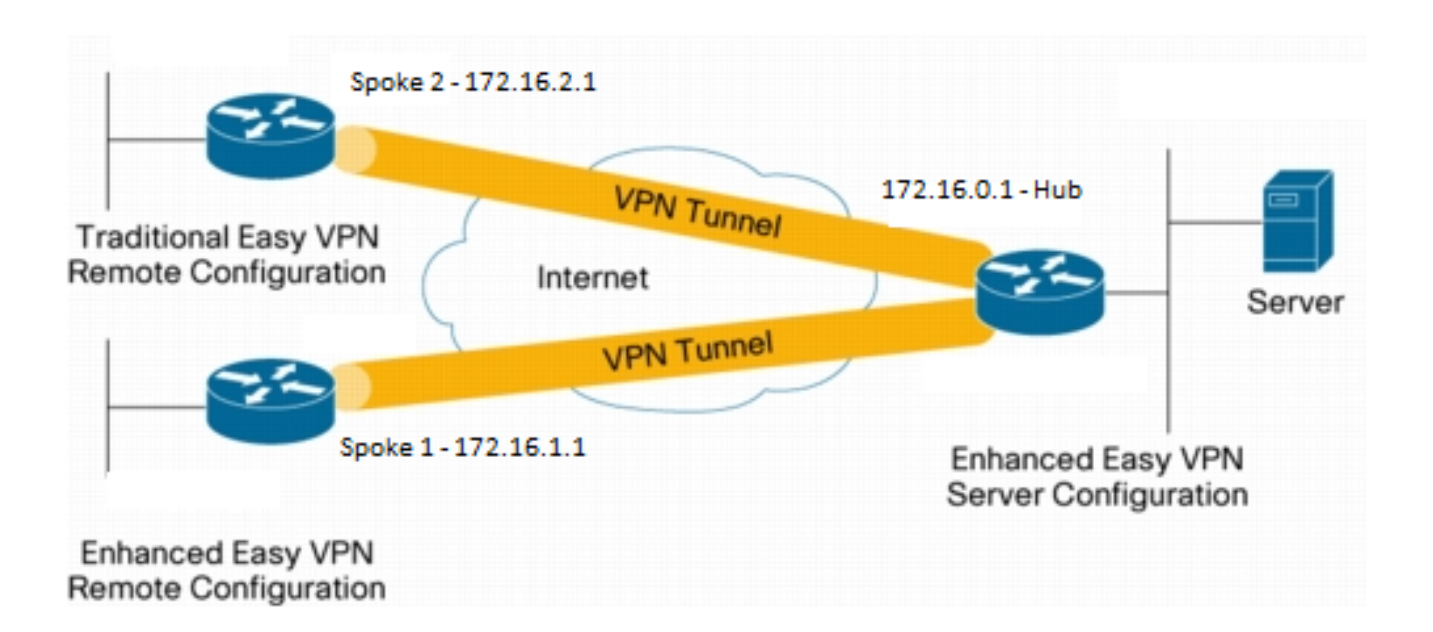

## 設定の概要

## ハブ設定

```
hostname Hub
!
no aaa new-model
1
no ip domain lookup
1
username test-user privilege 15 password 0 cisco123
!
1
crypto isakmp policy 10
encr aes
authentication pre-share
group 2
1
crypto isakmp client configuration group En-Ezvpn
key test-En-Ezvpn
crypto isakmp profile En-EzVpn-Isakmp-Profile
 match identity group En-Ezvpn
 isakmp authorization list default
 client configuration address respond
 virtual-template 1
1
!
crypto ipsec transform-set VPN-TS esp-aes esp-sha-hmac
mode tunnel
1
crypto ipsec profile En-EzVpn-Ipsec-Profile
set transform-set VPN-TS
set isakmp-profile En-EzVpn-Isakmp-Profile
1
!
interface Loopback0
description Router-ID
ip address 10.0.0.1 255.255.255.255
1
interface Loopback1
description inside-network
ip address 192.168.0.1 255.255.255.255
!
interface Ethernet0/0
description WAN-Link
ip address 172.16.0.1 255.255.255.0
1
interface Virtual-Template1 type tunnel
ip unnumbered Loopback0
ip mtu 1400
ip tcp adjust-mss 1360
tunnel mode ipsec ipv4
tunnel protection ipsec profile En-EzVpn-Ipsec-Profile
!
router eigrp 1
network 10.0.0.1 0.0.0.0
network 192.168.0.1 0.0.0.0
network 192.168.1.1 0.0.0.0
1
ip route 0.0.0.0 0.0.0.0 172.16.0.100
```

! end

## スポーク 1 (拡張 EzVPN)の設定

```
hostname Spokel
!
no aaa new-model
1
interface Loopback0
description Router-ID
 ip address 10.0.1.1 255.255.255.255
 crypto ipsec client ezvpn En-EzVpn inside
!
interface Loopback1
 description Inside-network
 ip address 192.168.1.1 255.255.255.255
!
interface Ethernet0/0
 description WAN-Link
 ip address 172.16.1.1 255.255.255.0
 crypto ipsec client ezvpn En-EzVpn
1
interface Virtual-Template1 type tunnel
ip unnumbered Loopback0
 ip mtu 1400
 ip tcp adjust-mss 1360
 tunnel mode ipsec ipv4
!
router eigrp 1
network 10.0.1.1 0.0.0.0
 network 192.168.1.1 0.0.0.0
1
ip route 0.0.0.0 0.0.0.0 172.16.1.100
1
crypto isakmp policy 10
 encr aes
authentication pre-share
group 2
!
crypto ipsec client ezvpn En-EzVpn
 connect auto
 group En-Ezvpn key test-En-Ezvpn
 mode network-extension
 peer 172.16.0.1
 virtual-interface 1
!
end
```

注意:クライアント設定を入力する前に仮想テンプレートを定義する必要があります。同じ 番号の既存の仮想テンプレートが存在しない場合、ルータは virtual-interface 1 コマンドを 受け付けません。

```
スポーク2(レガシー EzVPN)の設定
```

```
no aaa new-model
1
no ip domain lookup
1
crypto isakmp policy 10
encr aes
authentication pre-share
group 2
1
crypto ipsec client ezvpn Leg-Ezvpn
connect auto
group En-Ezvpn key test-En-Ezvpn
mode network-extension
peer 172.16.0.1
xauth userid mode interactive
!
1
interface Loopback0
ip address 10.0.2.1 255.255.255.255
crypto ipsec client ezvpn Leg-Ezvpn inside
1
interface Loopback1
ip address 192.168.2.1 255.255.255.255
1
interface Ethernet0/0
ip address 172.16.2.1 255.255.255.0
crypto ipsec client ezvpn Leg-Ezvpn
1
ip route 0.0.0.0 0.0.0.0 172.16.2.100
!
end
```

# 確認

ここでは、設定が正常に機能しているかどうかを確認します。

アウトプット インタープリタ ツール(登録ユーザ専用)は、特定の show コマンドをサポートし ています。show コマンドの出力の分析を表示するには、Output Interpreter Tool を使用します。

## ハブからスポーク1へのトンネル

#### フェーズ1

Hub#show crypto isakmp sa det Codes: C - IKE configuration mode, D - Dead Peer Detection K - Keepalives, N - NAT-traversal T - cTCP encapsulation, X - IKE Extended Authentication psk - Preshared key, rsig - RSA signature renc - RSA encryption IPv4 Crypto ISAKMP SA C-id Local Remote I-VRF Status Encr Hash Auth DH Lifetime Cap. 1006 172.16.0.1 172.16.2.1 ACTIVE aes sha psk 2 23:54:53 C Engine-id:Conn-id = SW:6

1005 172.16.0.1 **172.16.1.1** Engine-id:Conn-id = SW:5

IPv6 Crypto ISAKMP SA

## フェーズ 2

これらのプロキシにより、仮想アクセス1を出るすべてのトラフィックが暗号化されて 172.16.1.1 に送信されます。

Hub#show crypto ipsec sa peer 172.16.1.1 detail interface: Virtual-Access1 Crypto map tag: Virtual-Access1-head-0, local addr 172.16.0.1 protected vrf: (none) local ident (addr/mask/prot/port): (0.0.0.0/0.0.0/0/0) remote ident (addr/mask/prot/port): (0.0.0.0/0.0.0.0/0/0) current\_peer 172.16.1.1 port 500 PERMIT, flags={origin\_is\_acl,} #pkts encaps: 776, #pkts encrypt: 776, #pkts digest: 776 #pkts decaps: 771, #pkts decrypt: 771, #pkts verify: 771 #pkts compressed: 0, #pkts decompressed: 0 #pkts not compressed: 0, #pkts compr. failed: 0 #pkts not decompressed: 0, #pkts decompress failed: 0 #pkts no sa (send) 0, #pkts invalid sa (rcv) 0 #pkts encaps failed (send) 0, #pkts decaps failed (rcv) 0 #pkts invalid prot (recv) 0, #pkts verify failed: 0 #pkts invalid identity (recv) 0, #pkts invalid len (rcv) 0 #pkts replay rollover (send): 0, #pkts replay rollover (rcv) 0 ##pkts replay failed (rcv): 0 #pkts tagged (send): 0, #pkts untagged (rcv): 0 #pkts not tagged (send): 0, #pkts not untagged (rcv): 0 #pkts internal err (send): 0, #pkts internal err (recv) 0 local crypto endpt.: 172.16.0.1, remote crypto endpt.: 172.16.1.1 current outbound spi: 0x9159A91E(2438572318)

plaintext mtu 1438, path mtu 1500, ip mtu 1500, ip mtu idb Ethernet0/0 PFS (Y/N): N, DH group: none inbound esp sas: spi: 0xB82853D4(3089650644) transform: esp-aes esp-sha-hmac , in use settings ={Tunnel, } conn id: 13, flow\_id: SW:13, sibling\_flags 80000040, crypto map: Virtual-Access1-head-0 sa timing: remaining key lifetime (k/sec): (4342983/3529) IV size: 16 bytes replay detection support: Y Status: ACTIVE(ACTIVE) inbound ah sas: inbound pcp sas: outbound esp sas: spi: 0x9159A91E(2438572318) transform: esp-aes esp-sha-hmac , in use settings ={Tunnel, } conn id: 14, flow\_id: SW:14, sibling\_flags 80000040, crypto map: Virtual-Access1-head-0

```
sa timing: remaining key lifetime (k/sec): (4342983/3529)
IV size: 16 bytes
replay detection support: Y
Status: ACTIVE(ACTIVE)
outbound ah sas:
```

outbound pcp sas:

#### EIGRP

| Hub# <b>show ip eigrp neighbors</b> |            |           |       |          |      |      |      |     |  |  |  |  |
|-------------------------------------|------------|-----------|-------|----------|------|------|------|-----|--|--|--|--|
| EIGRP-IPv4 Neighbors for AS(1)      |            |           |       |          |      |      |      |     |  |  |  |  |
| Н                                   | Address    | Interface | Hold  | Uptime   | SRTT | RTO  | Q    | Seq |  |  |  |  |
|                                     |            |           | (sec) |          | (ms) | Cn   | it ! | Num |  |  |  |  |
| 0                                   | 172.16.1.1 | Vil       | 13    | 00:59:28 | 31   | 1398 | 0    | 3   |  |  |  |  |

**注**:ルーティング可能なインターフェイスなしで Enhanced Interior Gateway Routing Protocol(EIGRP)ピアを形成できないため、スポーク 2 はエントリを形成しません。これ は、スポークで dVTI を使用するメリットの 1 つです。

スポーク 1

フェーズ 1

```
Spokel#show cry is sa det
Codes: C - IKE configuration mode, D - Dead Peer Detection
    K - Keepalives, N - NAT-traversal
    T - cTCP encapsulation, X - IKE Extended Authentication
    psk - Preshared key, rsig - RSA signature
    renc - RSA encryption
IPv4 Crypto ISAKMP SA
C-id Local Remote I-VRF Status Encr Hash Auth DH Lifetime Cap.
1005 172.16.1.1 172.16.0.1 ACTIVE aes sha psk 2 22:57:07 C
    Engine-id:Conn-id = SW:5
```

IPv6 Crypto ISAKMP SA

## フェーズ 2

```
Spoke1#show crypto ipsec sa detail
interface: Virtual-Access1
  Crypto map tag: Virtual-Access1-head-0, local addr 172.16.1.1
```

```
protected vrf: (none)
local ident (addr/mask/prot/port): (0.0.0.0/0.0.0/0/0)
remote ident (addr/mask/prot/port): (0.0.0.0/0.0.0/0/0)
current_peer 172.16.0.1 port 500
PERMIT, flags={origin_is_acl,}
```

```
#pkts encaps: 821, #pkts encrypt: 821, #pkts digest: 821
   #pkts decaps: 826, #pkts decrypt: 826, #pkts verify: 826
   #pkts compressed: 0, #pkts decompressed: 0
   #pkts not compressed: 0, #pkts compr. failed: 0
   #pkts not decompressed: 0, #pkts decompress failed: 0
   #pkts no sa (send) 0, #pkts invalid sa (rcv) 0
   #pkts encaps failed (send) 0, #pkts decaps failed (rcv) 0
   #pkts invalid prot (recv) 0, #pkts verify failed: 0
   #pkts invalid identity (recv) 0, #pkts invalid len (rcv) 0
   #pkts replay rollover (send): 0, #pkts replay rollover (rcv) 0
   ##pkts replay failed (rcv): 0
   #pkts tagged (send): 0, #pkts untagged (rcv): 0
   #pkts not tagged (send): 0, #pkts not untagged (rcv): 0
   #pkts internal err (send): 0, #pkts internal err (recv) 0
   local crypto endpt.: 172.16.1.1, remote crypto endpt.: 172.16.0.1
   plaintext mtu 1438, path mtu 1500, ip mtu 1500, ip mtu idb Ethernet0/0
   current outbound spi: 0xB82853D4(3089650644)
   PFS (Y/N): N, DH group: none
    inbound esp sas:
     spi: 0x9159A91E(2438572318)
       transform: esp-aes esp-sha-hmac ,
       in use settings ={Tunnel, }
       conn id: 11, flow_id: SW:11, sibling_flags 80004040, crypto map:
Virtual-Access1-head-0
      sa timing: remaining key lifetime (k/sec): (4354968/3290)
       IV size: 16 bytes
       replay detection support: Y
       Status: ACTIVE(ACTIVE)
    inbound ah sas:
    inbound pcp sas:
   outbound esp sas:
     spi: 0xB82853D4(3089650644)
       transform: esp-aes esp-sha-hmac ,
       in use settings ={Tunnel, }
       conn id: 12, flow_id: SW:12, sibling_flags 80004040, crypto map:
Virtual-Access1-head-0
       sa timing: remaining key lifetime (k/sec): (4354968/3290)
       IV size: 16 bytes
       replay detection support: Y
       Status: ACTIVE(ACTIVE)
    outbound ah sas:
    outbound pcp sas:
```

#### EZVPN

```
Spokel#show crypto ipsec client ezvpn
Easy VPN Remote Phase: 8
Tunnel name : En-EzVpn
Inside interface list: Loopback0
Outside interface: Virtual-Access1 (bound to Ethernet0/0)
Current State: IPSEC_ACTIVE
Last Event: SOCKET_UP
Save Password: Disallowed
```

#### ルーティング: EIGRP

スポーク 2 では、これのプロキシにより、仮想アクセス インターフェイスを出るすべてのトラフ ィックが暗号化されます。ネットワーク用のそのインターフェイスへのルートが存在する限り、 トラフィックは暗号化されます。

Spoke1#ping 192.168.0.1 source loopback 1 Type escape sequence to abort. Sending 5, 100-byte ICMP Echos to 192.168.0.1, timeout is 2 seconds: Packet sent with a source address of 192.168.1.1 1111 Success rate is 100 percent (5/5), round-trip min/avg/max = 4/5/6 ms Spoke1#ping 192.168.0.1 source loopback 0 Type escape sequence to abort. Sending 5, 100-byte ICMP Echos to 192.168.0.1, timeout is 2 seconds: Packet sent with a source address of 10.0.1.1 11111 Success rate is 100 percent (5/5), round-trip min/avg/max = 4/4/5 ms Spokel# sh ip route Codes: L - local, C - connected, S - static, R - RIP, M - mobile, B - BGP D - EIGRP, EX - EIGRP external, O - OSPF, IA - OSPF inter area N1 - OSPF NSSA external type 1, N2 - OSPF NSSA external type 2 E1 - OSPF external type 1, E2 - OSPF external type 2 i - IS-IS, su - IS-IS summary, L1 - IS-IS level-1, L2 - IS-IS level-2 ia - IS-IS inter area, \* - candidate default, U - per-user static route o - ODR, P - periodic downloaded static route, H - NHRP, l - LISP a - application route + - replicated route, % - next hop override Gateway of last resort is 172.16.1.100 to network 0.0.0.0 S\* 0.0.0.0/0 [1/0] via 172.16.1.100 [1/0] via 0.0.0.0, Virtual-Access1 10.0.0/32 is subnetted, 2 subnets D 10.0.0.1 [90/27008000] via 10.0.0.1, 01:16:15, Virtual-Access1 С 10.0.1.1 is directly connected, Loopback0 172.16.0.0/16 is variably subnetted, 3 subnets, 2 masks S 172.16.0.1/32 [1/0] via 172.16.1.100 172.16.1.0/24 is directly connected, Ethernet0/0 С 172.16.1.1/32 is directly connected, Ethernet0/0 L 192.168.0.0/32 is subnetted, 1 subnets 192.168.0.1 [90/27008000] via 10.0.0.1, 01:16:15, Virtual-Access1 D 192.168.1.0/32 is subnetted, 1 subnets С 192.168.1.1 is directly connected, Loopback1 Spoke1#

# ハブからスポーク2へのトンネル

フェーズ1

```
K - Keepalives, N - NAT-traversal
T - cTCP encapsulation, X - IKE Extended Authentication
psk - Preshared key, rsig - RSA signature
renc - RSA encryption
IPv4 Crypto ISAKMP SA
```

```
C-id Local Remote I-VRF Status Encr Hash Auth DH Lifetime Cap.
```

```
      1006
      172.16.0.1
      172.16.2.1
      ACTIVE aes sha psk 2
      23:54:53 C

      Engine-id:Conn-id = SW:6

      1005
      172.16.0.1
      172.16.1.1
      ACTIVE aes sha psk 2
      23:02:14 C
```

Engine-id:Conn-id = SW:5

IPv6 Crypto ISAKMP SA

#### フェーズ2

ハブのクライアント設定にあるスプリット トンネル ACL は、この例では使用しません。そのため、スポークで構築されるプロキシは、そのスポークの任意の EzVPN「内部」ネットワークから 任意のネットワーク用です。基本的に、ハブでは、スポークの「内部」ネットワークの1つを宛 先とするすべてのトラフィックが暗号化されて 172.16.2.1 に送信されます。

```
Hub#show crypto ipsec sa peer 172.16.2.1 detail
interface: Virtual-Access2
   Crypto map tag: Virtual-Access2-head-0, local addr 172.16.0.1
 protected vrf: (none)
 local ident (addr/mask/prot/port): (0.0.0.0/0.0.0.0/0/0)
  remote ident (addr/mask/prot/port): (10.0.2.1/255.255.255.255/0/0)
  current_peer 172.16.2.1 port 500
   PERMIT, flags={origin_is_acl,}
   #pkts encaps: 15, #pkts encrypt: 15, #pkts digest: 15
   #pkts decaps: 15, #pkts decrypt: 15, #pkts verify: 15
   #pkts compressed: 0, #pkts decompressed: 0
   #pkts not compressed: 0, #pkts compr. failed: 0
   #pkts not decompressed: 0, #pkts decompress failed: 0
   #pkts no sa (send) 0, #pkts invalid sa (rcv) 0
   #pkts encaps failed (send) 0, #pkts decaps failed (rcv) 0
   #pkts invalid prot (recv) 0, #pkts verify failed: 0
   #pkts invalid identity (recv) 0, #pkts invalid len (rcv) 0
   #pkts replay rollover (send): 0, #pkts replay rollover (rcv) 0
   ##pkts replay failed (rcv): 0
   #pkts tagged (send): 0, #pkts untagged (rcv): 0
   #pkts not tagged (send): 0, #pkts not untagged (rcv): 0
   #pkts internal err (send): 0, #pkts internal err (recv) 0
   local crypto endpt.: 172.16.0.1, remote crypto endpt.: 172.16.2.1
   plaintext mtu 1438, path mtu 1500, ip mtu 1500, ip mtu idb Ethernet0/0
   current outbound spi: 0x166CAC10(376220688)
   PFS (Y/N): N, DH group: none
    inbound esp sas:
     spi: 0x8525868A(2233829002)
       transform: esp-aes esp-sha-hmac ,
       in use settings ={Tunnel, }
       conn id: 11, flow_id: SW:11, sibling_flags 80000040, crypto map:
Virtual-Access2-head-0
       sa timing: remaining key lifetime (k/sec): (4217845/1850)
```

```
IV size: 16 bytes
      replay detection support: Y
      Status: ACTIVE(ACTIVE)
    inbound ah sas:
    inbound pcp sas:
   outbound esp sas:
     spi: 0x166CAC10(376220688)
       transform: esp-aes esp-sha-hmac ,
       in use settings ={Tunnel, }
       conn id: 12, flow_id: SW:12, sibling_flags 80000040, crypto map:
Virtual-Access2-head-0
      sa timing: remaining key lifetime (k/sec): (4217845/1850)
      IV size: 16 bytes
      replay detection support: Y
      Status: ACTIVE(ACTIVE)
    outbound ah sas:
```

outbound pcp sas:

### フェーズ 1

| Spoke2# <b>show</b> | crypto | isakmp   | sa |         |         |        |
|---------------------|--------|----------|----|---------|---------|--------|
| IPv4 Crypto         | ISAKMP | SA       |    |         |         |        |
| dst                 | sro    | 1        |    | state   | conn-id | status |
| 172.16.0.1          | 172    | 2.16.2.1 | -  | QM_IDLE | 1001    | ACTIVE |

IPv6 Crypto ISAKMP SA

#### Spoke2#show crypto ipsec sa detail

```
interface: Ethernet0/0
Crypto map tag: Ethernet0/0-head-0, local addr 172.16.2.1
```

```
protected vrf: (none)
local ident (addr/mask/prot/port): (10.0.2.1/255.255.255.255/0/0)
remote ident (addr/mask/prot/port): (0.0.0.0/0.0.0.0/0/0)
current_peer 172.16.0.1 port 500
 PERMIT, flags={origin_is_acl,}
 #pkts encaps: 5, #pkts encrypt: 5, #pkts digest: 5
 #pkts decaps: 5, #pkts decrypt: 5, #pkts verify: 5
 #pkts compressed: 0, #pkts decompressed: 0
 #pkts not compressed: 0, #pkts compr. failed: 0
 #pkts not decompressed: 0, #pkts decompress failed: 0
 #pkts no sa (send) 0, #pkts invalid sa (rcv) 0
 #pkts encaps failed (send) 0, #pkts decaps failed (rcv) 0
 #pkts invalid prot (recv) 0, #pkts verify failed: 0
 #pkts invalid identity (recv) 0, #pkts invalid len (rcv) 0
 #pkts replay rollover (send): 0, #pkts replay rollover (rcv) 0
 ##pkts replay failed (rcv): 0
```

```
#pkts tagged (send): 0, #pkts untagged (rcv): 0
   #pkts not tagged (send): 0, #pkts not untagged (rcv): 0
   #pkts internal err (send): 0, #pkts internal err (recv) 0
   local crypto endpt.: 172.16.2.1, remote crypto endpt.: 172.16.0.1
   plaintext mtu 1438, path mtu 1500, ip mtu 1500, ip mtu idb Ethernet0/0
   current outbound spi: 0x8525868A(2233829002)
   PFS (Y/N): N, DH group: none
    inbound esp sas:
     spi: 0x166CAC10(376220688)
      transform: esp-aes esp-sha-hmac ,
       in use settings ={Tunnel, }
       conn id: 1, flow_id: SW:1, sibling_flags 80004040, crypto map:
Ethernet0/0-head-0
      sa timing: remaining key lifetime (k/sec): (4336232/2830)
      IV size: 16 bytes
      replay detection support: Y
      Status: ACTIVE(ACTIVE)
    inbound ah sas:
    inbound pcp sas:
   outbound esp sas:
    spi: 0x8525868A(2233829002)
      transform: esp-aes esp-sha-hmac ,
       in use settings ={Tunnel, }
       conn id: 2, flow_id: SW:2, sibling_flags 80004040, crypto map:
Ethernet0/0-head-0
      sa timing: remaining key lifetime (k/sec): (4336232/2830)
      IV size: 16 bytes
      replay detection support: Y
      Status: ACTIVE(ACTIVE)
   outbound ah sas:
   outbound pcp sas:
```

#### EZVPN

Spoke2#show crypto ipsec client ezvpn Easy VPN Remote Phase: 8

Tunnel name : Leg-Ezvpn Inside interface list: Loopback0 Outside interface: Ethernet0/0 Current State: IPSEC\_ACTIVE Last Event: SOCKET\_UP Save Password: Disallowed Current EzVPN Peer: 172.16.0.1

### ルーティング:スタティック

スポーク1とは異なり、スポーク2はスタティック ルートを持つか、逆ルート注入(RRI)を使用してルートを注入して、暗号化するトラフィックを指定する必要があります。この例では、ループバック0からのトラフィックのみがプロキシとルーティングに基づいて暗号化されます。

```
Spoke2#ping 192.168.0.1 source loopback 1
Type escape sequence to abort.
Sending 5, 100-byte ICMP Echos to 192.168.0.1, timeout is 2 seconds:
Packet sent with a source address of 192.168.2.1
. . . . .
Success rate is 0 percent (0/5)
Spoke2#ping 192.168.0.1 source loopback 0
Type escape sequence to abort.
Sending 5, 100-byte ICMP Echos to 192.168.0.1, timeout is 2 seconds:
Packet sent with a source address of 10.0.2.1
11111
Success rate is 100 percent (5/5), round-trip min/avg/max = 5/5/7 ms
Spoke2#sh ip route
Codes: L - local, C - connected, S - static, R - RIP, M - mobile, B - BGP
     D - EIGRP, EX - EIGRP external, O - OSPF, IA - OSPF inter area
     N1 - OSPF NSSA external type 1, N2 - OSPF NSSA external type 2
     E1 - OSPF external type 1, E2 - OSPF external type 2
      i - IS-IS, su - IS-IS summary, L1 - IS-IS level-1, L2 - IS-IS level-2
      ia - IS-IS inter area, * - candidate default, U - per-user static route
      o - ODR, P - periodic downloaded static route, H - NHRP, 1 - LISP
      a - application route
      + - replicated route, % - next hop override
Gateway of last resort is 172.16.2.100 to network 0.0.0.0
     0.0.0.0/0 [1/0] via 172.16.2.100
S*
     10.0.0/32 is subnetted, 1 subnets
C
        10.0.2.1 is directly connected, Loopback0
    172.16.0.0/16 is variably subnetted, 2 subnets, 2 masks
        172.16.2.0/24 is directly connected, Ethernet0/0
С
        172.16.2.1/32 is directly connected, Ethernet0/0
L
    192.168.2.0/32 is subnetted, 1 subnets
С
        192.168.2.1 is directly connected, Loopback1
```

# トラブルシュート

ここでは、設定のトラブルシューティングに使用できる情報を示します。

**ヒント**:多くの場合、EzVPN ではトンネルは設定の変更後にアップ状態になりません。こ の場合、フェーズ1とフェーズ2をクリアしても、トンネルはアップ状態になりません。 ほとんどの場合、トンネルをアップ状態にするには、スポークで clear crypto ipsec client ezvpn <group-name> コマンドを入力します。

注:debug コマンドを使用する前に、「<u>デバッグ コマンドの重要な情報」を参照してくだ</u> <u>さい。</u>

## ハブ コマンド

・debug crypto ipsec:フェーズ2の IPsec ネゴシエーションを表示します。

・debug crypto isakmp:フェーズ1の ISAKMP ネゴシエーションを表示します。

スポーク コマンド

- ・debug crypto ipsec:フェーズ 2 の IPsec ネゴシエーションを表示します。
- ・debug crypto isakmp:フェーズ 1 の ISAKMP ネゴシエーションを表示します。
- debug crypto ipsec client ezvpn: EzVPN デバッグを表示します。

# 関連情報

- <u>IPSec サポート ページ</u>
- <u>Cisco Easy VPN Remote</u>
- Easy VPN Server
- ・<u>IPsec 仮想トンネル インターフェイス</u>
- IPsec ネットワーク セキュリティの設定
- Internet Key Exchange セキュリティ プロトコルの設定
- ・<u>テクニカル サポートとドキュメント Cisco Systems</u>